## 応募音源のアップロード方法

## 1. 応募(アップロード)音源のファイル名を設定

 アップロードする前に、音源ファイル名を以下の規則に沿った名称に変更して ください。

## 作曲家名 - 楽曲名.mp3

例:「シマムラタロウ」という作曲家名、「マルタイソング」という楽曲でエントリーしたい 場合

シマムラタロウ - マルタイソング.mp3 (.mp3は拡張子)

※作品のファイル形式について 7MB までのMP3形式の音源ファイルのみ

## 2. 音源のアップロード

- 以下のURLから音源投稿ページにアクセスしてください。(Dropboxにアクセス します)
  - Dropboxのアカウントを作成する必要はありません。

https://www.dropbox.com/request/L0ZWCWd2fSZTkUvGeR0d

「ファイルを追加」をクリックします。

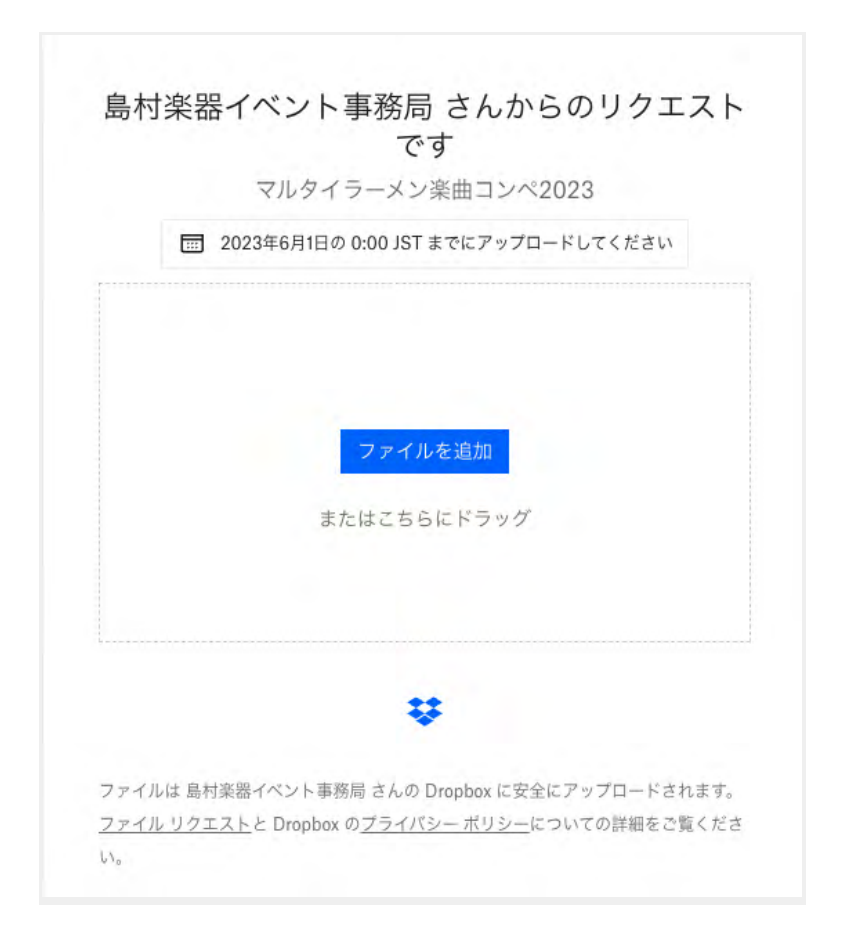

• 「パソコンのファイル」を選択し、応募音源を選択します。

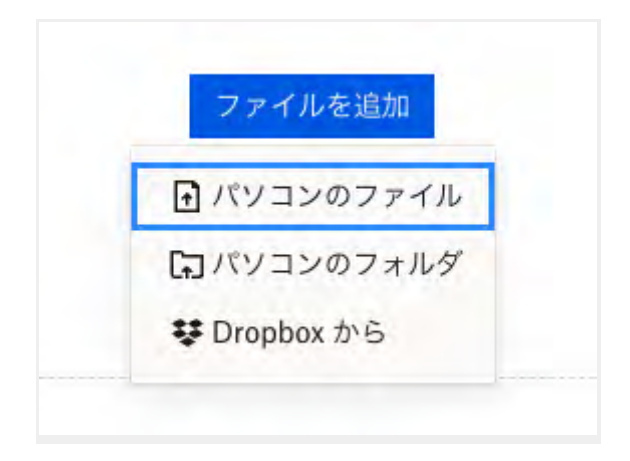

• 応募する音源ファイルを選択します。

| 2   ≡ • =                                     | ── 応募音派      | Ĩ.    | 0       | Q #3 |
|-----------------------------------------------|--------------|-------|---------|------|
| 過去7日間                                         |              | ~ 97X | 10:22   |      |
| シマムラタロウ - マルタイン                               | /ング.mp3      | 923   | KB MP3才 | ーディオ |
| 1. 「作曲家名 -                                    | 曲名.mp3」      | になってい | いるか確認   | 8    |
| <ol> <li>アッフロード</li> <li>3.「開く」をクリ</li> </ol> | する音源を<br>Iック | 選択    |         |      |
|                                               |              |       |         |      |
|                                               |              |       |         |      |
|                                               |              |       |         |      |
|                                               |              |       |         |      |
|                                               |              |       |         |      |

• 以下の画面に移動するので、名前・メールアドレスを入力します。

| ムラタロウ - マルタイソング.wav<br>イルを追加 |
|------------------------------|
| ムラタロウ - マルタイソング.wav<br>イルを追加 |
| イルを追加                        |
|                              |
|                              |
|                              |
|                              |
|                              |
|                              |
| メールアドレス                      |
| etn you@ovample.com          |
| メールアドレス                      |

● 応募者ご本人の氏名、メールアドレスを入力し、アップロードをクリックします。

| 名前     | メール アドレス    |
|--------|-------------|
| 応募者の氏名 | 応募者のメニルアドレス |
|        |             |
|        | アップロード      |
|        |             |
|        |             |

• 以下の表示になったらアップロード完了です。

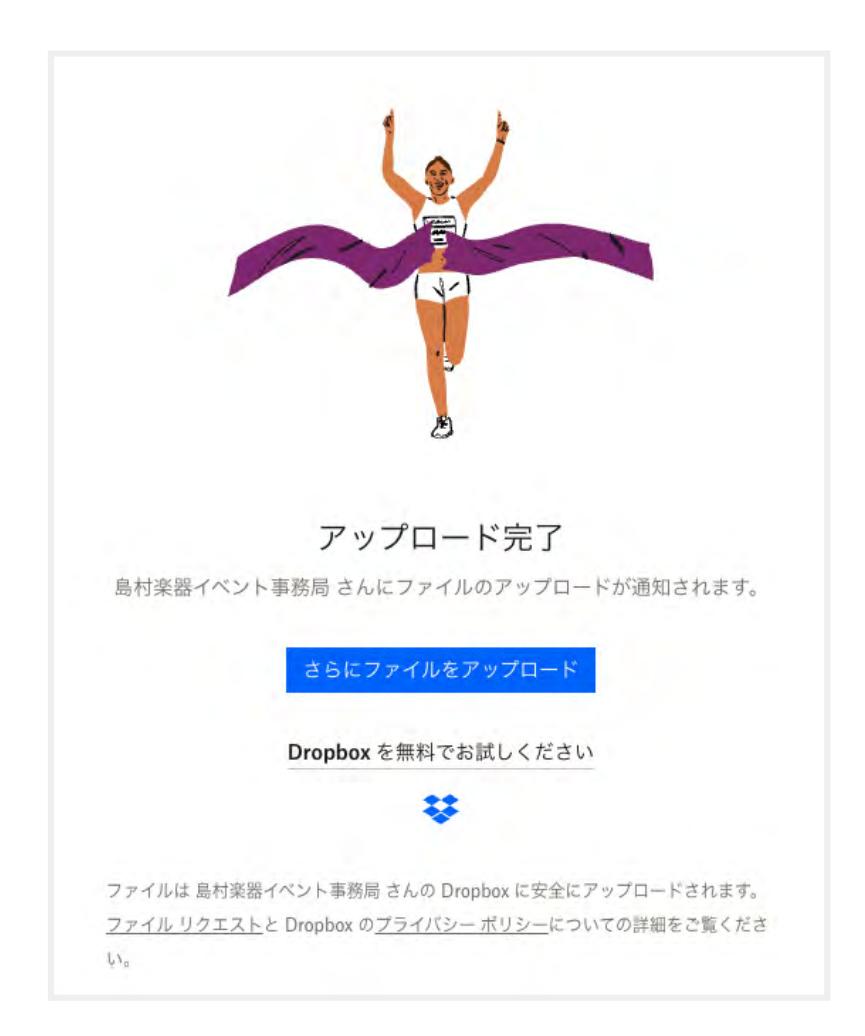

- アップロードが完了すると、Dropboxより入力したメールアドレス宛に完了メールが送信されます。
- 応募エントリーフォームへアクセスし、必要情報をご入力の上、エントリーを完 了してください。

| <u>\$</u>                                                                                                    |
|----------------------------------------------------------------------------------------------------|
| ~ラーメン3分、曲一流~                                                                                                    |
| マルタイラーメン楽曲コンペ2023                                                                                                    |
| エントリーフォーム                                                                                                    |
|                                                                                                    |
| 1ページ目 (金2ページ)                                                                                                    |
| 事前準備 参加音源をアップロード                                                                                                    |
| 参加音源は応募前にアップロードが必要です。<br>下記PDFをご確認の上、アップロードお願いいたします。                                                                                                    |
| <ul> <li>参加音源のアップロード方法 (PDF)</li> </ul>                                                                                                    |
| エントリー曲をアップロードしていただいたのち、フォームの入力をお願いいたしま<br>す。                                                                                                    |
| 応募要項の確認                                                                                                    |
| 作品を創作したご本人からのご応募に限ります。                                                                                                    |
| <ul> <li>応募する作品は、応募者が著作権を保有している作品に限ります。</li> <li>下記に該当する作品の応募は禁止とします。 <ol> <li>(1)既存作品(一般人が割作した作品を含みます。)を模倣、汎用した作品</li> <li>(2)既存作品(一般人が割作した作品を含みます。)を模倣、汎用した作品</li> <li>(2)既存作品の一部をサンプリング使用した作品 ※当サイトで配布の「マルタイラ<br/>~メンシ」を続く</li> <li>(3)特定のレコード会社及びプロダクションと専属契約その他これに挙する契約を<br/>締結している方が割作した作品</li> <li>(4)他のコンテスト等に応募されたことのある作品</li> <li>下記に該当する作品は審査の対象外となります。</li> <li>・公が良俗及び込命に反する内容を含むと主催者が認めた作品</li> <li>・実名等、傷人情報を含む作品</li> <li>・ 夜勤人で動作された作品の場合は、応募者が代表者となり、必ず創作者全員に募集<br/>要項の問題考察証を行った上で広募ください。後日、動作者全員から書面での問題を<br/>いただく可能性があります。</li> <li>・ 採用楽曲は製作テームによる作詞、アレンジ、ボーカル経音、ミックス、マスタリングが能され、リリースされます。主催者の要望に沿った内容に変更を行うことに<br/>ついてご承諾ください。</li> <li>● 採用楽曲は製作テームによる作詞、アレンジ、ボーカル経音、ミックス、マスタリングが能され、リリースされます。主催者の要望に沿った内容に変更を行うこととに<br/>ついてご承諾ください。</li> <li>● 採用楽曲は製作テームによる作詞、アレンジ、ボーカル経音、ホックス、マスタリングが能され、リリースされます。まである要認に沿った内容に変更を行うこととに<br/>ついてご承諾くたさい。</li> </ol></li></ul> |
| 採用作品の権利等について                                                                                                    |
| <ul> <li>         ・ 採用作品は面面主種氏所属の音楽テームが新たにレコーディングを行い、原盤を制作いたします。レコーディングに際し、応募された原盤を使用しますが、完成された原盤の検判は株式会社マルタイが保有するものとします。         ・         ・採用作品に、構式会社マルタイマは株式会社マルタイが隔壊する面のとします。         ・         ・         採用作品に、株式会社マルタイマは株式会社マルタイが隔壊する面のとします。         ・         「採用作品は、株式会社マルタイマは株式会社マルタイが指定する面面をしたす。         ・         「マルタイラーメンPRソンプコンペ」に関する採用作品の使用料は、すべて前述の37万円(板抜き)に含まれます。         エントリー条件に開発する[72]     </li> </ul>                                                                                                    |
| 詞意する                                                                                                    |
| 消費のためけない場合、エントリーロ出来品はん。                                                                                                    |
|                                                                                                    |
| 次へ                                                                                                    |